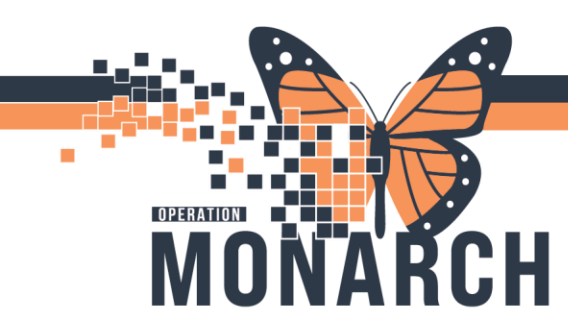

#### **PROVIDER LETTERS**

#### How to use auto-text phrases for provider letters

- 1. Open the patient's chart from the **Ambulatory Organizer**. Select the correct encounter that corresponds with the date of service that the letter is in reference to.
- 2. Once in the patient's chart, click on the black dropdown next to **Communicate** and select **Provider Letter.**

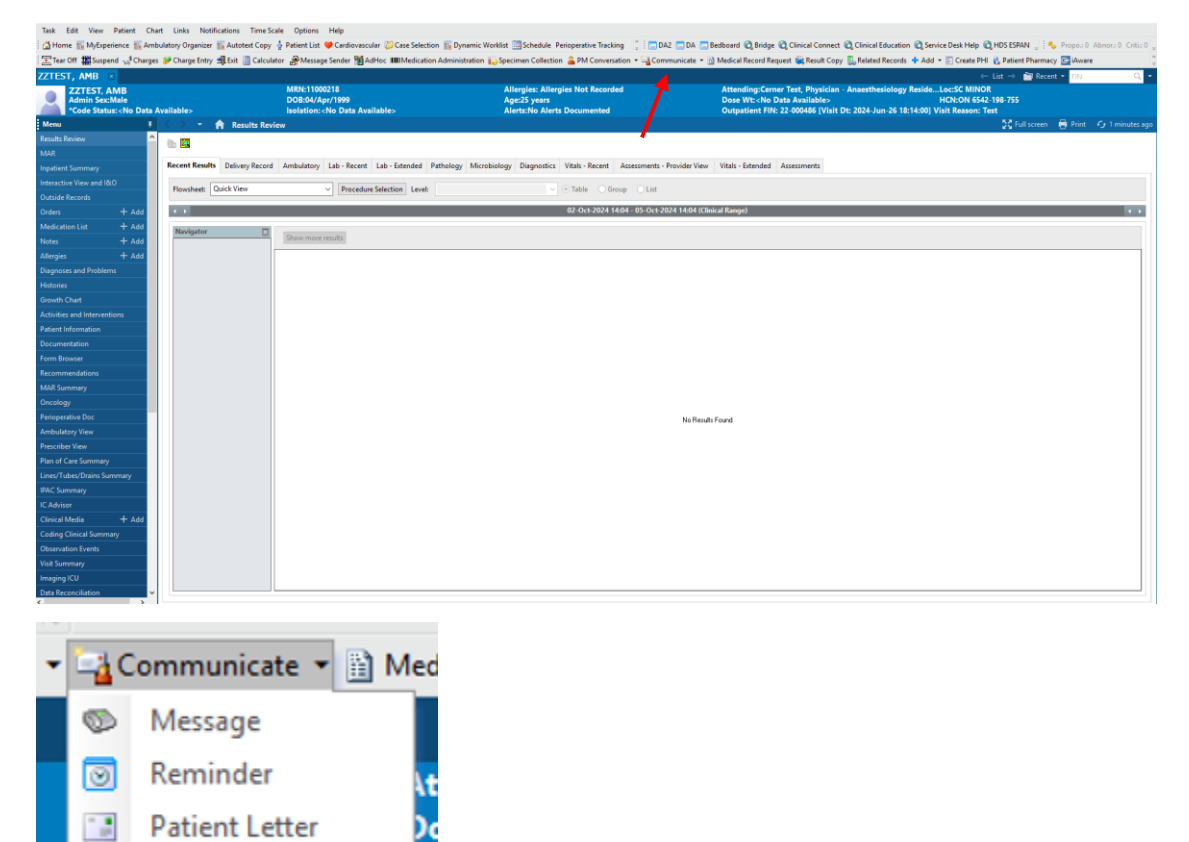

# niagarahealth

Provider Letter

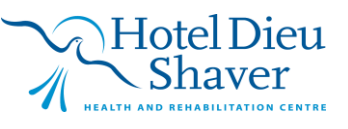

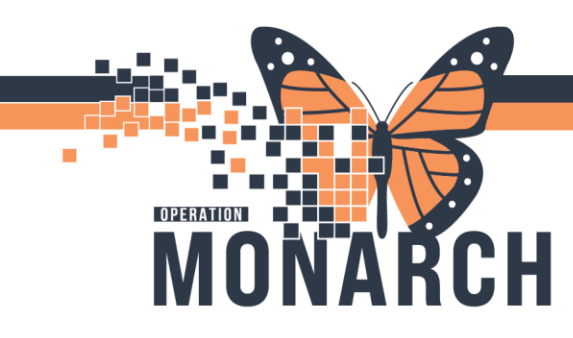

3. Search for and select a provider from the Search for Provider list, or select a provider from the Favorite or Recent Recipient tab. If you need to manually enter a recipient's click **Add Freetext Recipient**. The provider is added to the Recipient list.

| vider Letter Recipients                                                                           |                                    |                                                 |          | ×                                  |       |
|---------------------------------------------------------------------------------------------------|------------------------------------|-------------------------------------------------|----------|------------------------------------|-------|
| Select Provider                                                                                   |                                    |                                                 |          |                                    |       |
| PCP Referring P                                                                                   | hysician<br>Dhuisian Madiat Oscala |                                                 |          |                                    |       |
| Declinea, Proviaer INHS Testor                                                                    | , Physician - Meaical Oncolo       | gy/Haematology                                  |          |                                    | ıy Re |
| Search for Provider                                                                               |                                    |                                                 |          |                                    | 18:14 |
| Internal ~                                                                                        |                                    | 鞈                                               |          |                                    |       |
| Favorite (0)                                                                                      |                                    |                                                 |          |                                    |       |
| Favor Prefix First Name                                                                           | Last Name                          | Credentials Mode                                | Details  |                                    |       |
|                                                                                                   |                                    | There are no items to show.                     |          |                                    |       |
|                                                                                                   |                                    |                                                 |          |                                    |       |
| cipient                                                                                           | Last Mano*                         | Credentiale Mode                                | Detaile* | + Add Freetext Recipient           |       |
| <b>cipient</b><br>vor Primary Prefix First Name                                                   | Last Name*                         | Credentials Mode<br>There are no items to show. | Details* | Add Freetext Recipient             | J     |
| <b>cipient</b><br>vor Primary Prefix First Name                                                   | Last Name*                         | Credentials Mode<br>There are no items to show. | Details* | Add Freetext Recipient             |       |
| cipient<br>vor Primary Prefix First Name<br>ther Actions                                          | Last Name*                         | Credentials Mode<br>There are no items to show. | Details* | Add Freetext Recipient             |       |
| cipient<br>vor Primary Prefix First Name<br>Primary Prefix First Name                             | Last Name*                         | Credentials Mode<br>There are no items to show. | Details* | Add Freetext Recipient More Delete |       |
| cipient<br>vor Primary Prefix First Name<br>ther Actions                                          | Last Name*                         | Credentials Mode<br>There are no items to show. | Details* | Add Freetext Recipient More Delete | ence  |
| cipient vor Primary Prefix First Name ther Actions for Print To*: mmt 255) "Not Printed On Letter | Last Name*                         | Credentials Mode<br>There are no items to show. | Details* | Add Freetext Recipient More Delete | ence  |
| ther Actions  Forward for Print To*:  Not Printed On Letter                                       | Last Name*                         | Credentials Mode<br>There are no items to show. | Details* | Add Freetext Recipient More Delete | ence  |

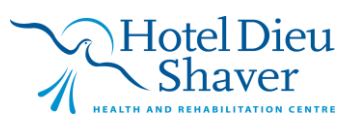

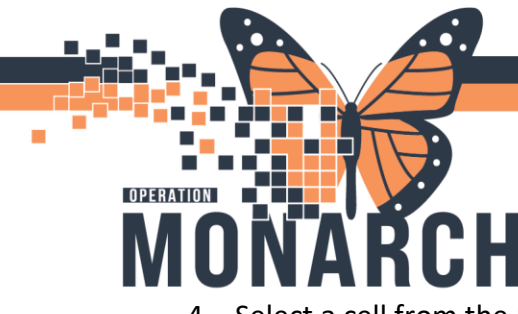

4. Select a cell from the Recipient list and update the provider's information as needed.

| elect Provider        |                                         |                                     |               |              |          |                       |
|-----------------------|-----------------------------------------|-------------------------------------|---------------|--------------|----------|-----------------------|
| 00000,770             | Referring Phys<br>ovider NHS Test01, Pł | ician<br>1ysician - Medical Oncolog | y/Haematology |              |          |                       |
| earch for Provid      | der                                     |                                     |               |              |          |                       |
| Internal              | ~                                       | Č.                                  | <b>ሳ</b>      |              |          |                       |
| avorite (0)           |                                         |                                     |               |              |          |                       |
| Favor Prefix          | First Name                              | Last Name                           | Credentials   | Mode         | Details  |                       |
|                       |                                         |                                     |               |              |          |                       |
| pient<br>or Primary f | Prefix First Name                       | Last Name*                          | Credentials   | Mode         | Details* | + Add Freetext Recipi |
|                       | Physician - Medical                     | On NHS Test01                       |               | Fax<br>Mail  | ~        |                       |
|                       |                                         |                                     |               | Fax<br>Inbox |          |                       |
|                       |                                         |                                     |               |              |          |                       |
| ther Actions          |                                         |                                     |               |              |          |                       |
| <b>ther Actions</b>   | int To*:                                |                                     |               |              |          | 前                     |
| ther Actions          | int To*:                                |                                     |               |              |          |                       |

- 5. Fax numbers will only be available in the system for Faxes that have been verified by ICT Services. If a number is not available please follow NH policy for fax verification prior to inputting a fax number in the system. You can manually add the fax once verified. NOTE: Once you have verified a fax please contact ICT to have them begin the process of adding a fax to the system.
- 6. Click **OK**. The Create Letter dialog box is displayed.

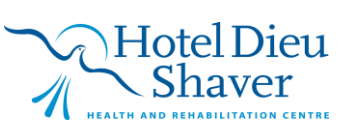

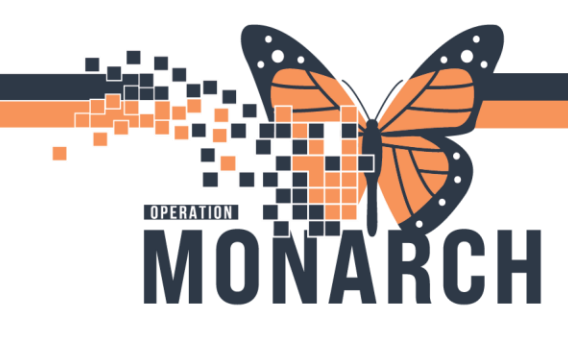

| Create Letter                                  |                                           |                                   |                                                                             | - 🗆 X             |
|------------------------------------------------|-------------------------------------------|-----------------------------------|-----------------------------------------------------------------------------|-------------------|
| Task Edit                                      |                                           |                                   |                                                                             |                   |
| ZZTEST, AMB                                    | MRN:11000218                              | Allergies: Allergies Not Recorded | Attending:Cerner Test, Physician - Anaesthesiology ReLoc:SC MINOR           |                   |
| *Goals of Care: <no available="" data=""></no> | Isolation: <no available="" data=""></no> | Alerts:No Alerts Documented       | Outpatient FIN: 22-000486 [Visit Dt: 2024-Jun-26 18:14:00] Visit Reason: Te | st                |
|                                                |                                           |                                   |                                                                             | 1                 |
| Recipient                                      |                                           |                                   |                                                                             |                   |
| Subject: Provider Letter V Sa                  | ave As: Provider Letter 🗸                 |                                   |                                                                             |                   |
| Transition of Care Browse Documents            |                                           |                                   |                                                                             |                   |
| √ [12                                          | K < % ⊨ @ % B U / 5 ≣≣ ≣ ≛ ⊷{             | ঝ                                 |                                                                             |                   |
| -1<br>48hourimaging *                          |                                           |                                   |                                                                             | <u>^</u>          |
| ACRYOBIL2 *                                    |                                           |                                   |                                                                             |                   |
| APHAKIAV *<br>AnesPE *                         |                                           |                                   |                                                                             |                   |
| AnesPlan *                                     |                                           |                                   |                                                                             |                   |
| AnesROS *                                      |                                           |                                   |                                                                             |                   |
| Audio-AcceptWaitinglistRef *                   |                                           |                                   |                                                                             |                   |
| Audio-DecIRef *                                |                                           |                                   |                                                                             |                   |
| Audio-SigReq *                                 |                                           |                                   |                                                                             |                   |
| BILYAGHIST *                                   |                                           |                                   |                                                                             |                   |
| .BLEPH *                                       |                                           |                                   |                                                                             |                   |
| .BLEPHLOW *                                    |                                           |                                   |                                                                             |                   |
| BPG Alcoholintake *                            |                                           |                                   |                                                                             |                   |
| .BPG_BloodPressure *                           |                                           |                                   |                                                                             |                   |
| .BPG_DiabetesManagement *                      |                                           |                                   |                                                                             |                   |
| BPG_Diet *                                     |                                           |                                   |                                                                             |                   |
| .BPG_OralContraceptiveHRT *                    |                                           |                                   |                                                                             |                   |
| .BPG_PhysicalActivity *                        |                                           |                                   |                                                                             |                   |
| .BPG_RecDrugUse *                              |                                           |                                   |                                                                             |                   |
| .BPG TobaccoUse *                              |                                           |                                   |                                                                             |                   |
| .BW/UrineReminder *                            |                                           |                                   |                                                                             | ~                 |
| CANTHO *                                       |                                           |                                   |                                                                             |                   |
| CATHISTORY *                                   |                                           |                                   |                                                                             | R Add Results     |
| .CCLCardiacCatheterizationInstructions *       |                                           | Current Result Date               | Previous Result Date Reference Range                                        |                   |
| .CCLComunicationFromLab *                      |                                           | There are no items to show.       |                                                                             |                   |
| CCL ReferralApprovedEorConsult *               |                                           |                                   |                                                                             |                   |
| .CCLReferralConfirmation *                     |                                           |                                   |                                                                             |                   |
| .CCLReferralReceived *                         |                                           |                                   |                                                                             |                   |
| CCL ReferredPatientScheduled *                 |                                           |                                   |                                                                             | OK Cancel Preview |
| .CCOTFocusedAssessment *                       |                                           |                                   |                                                                             |                   |
|                                                |                                           |                                   |                                                                             |                   |

- 7. When in the letter type "." and a list of auto-text phrases will populate (See Appendix
  - 1. These phrases are case sensitive so be sure to input them exactly.
  - 2. Please see Auto-text tip sheet for more information.
- 8. Double-click the correct auto-text phrase to input its contents into the note. Modify the note as needed.

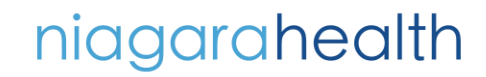

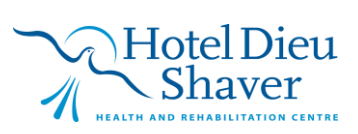

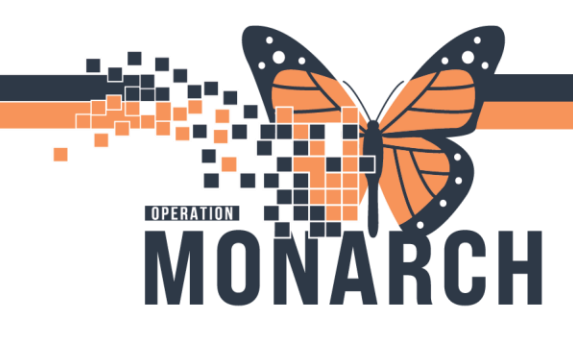

| Create Letter                                                                                                    |                                                                                                    |                                                                                    |                                                                                                    |                                                                                           | -      | - ×       |
|----------------------------------------------------------------------------------------------------|----------------------------------------------------------------------------------------------------|------------------------------------------------------------------------------------|----------------------------------------------------------------------------------------------------|-------------------------------------------------------------------------------------------|--------|-----------|
| ZZTEST, AMB<br>Sex/Gender ID:ON 6542-198-755<br>*Goals of Care: <no available="" data=""></no>                                                                                                    | MRN:11000218<br>DOB:04/Apr/1999<br>Isolation: <no available="" data=""></no>                                                                                                    | Allergies: Allergies Not Recorded<br>Age:25 years<br>Alerts:No Alerts Documented   | Attending:Cerner Test, Physician - Anaesth<br>Dose Wt: <no available="" data=""><br/>Outpatient FIN: 22-000486 [Visit Dt: 2024-J</no> | esiology Re <b>Loc:SC MINOR</b><br>Clinical Trials:<br>un-26 18:14:00] Visit Reason: Test |        |           |
| Recipient                                                                                                    |                                                                                                    |                                                                                    |                                                                                                    |                                                                                           |        |           |
| Subject: Provider Letter V Save As: Pr                                                                                                    | rovider Letter 🗸 🗸                                                                                                    |                                                                                    |                                                                                                    |                                                                                           |        |           |
| Transition of Care Browse Documents                                                                                                    |                                                                                                    |                                                                                    |                                                                                                    |                                                                                           |        |           |
| Arial V 10 V 🛞 🔍 🔍                                                                                                    | 《 🖻 🖻 🕱 🖪 빈 / 당 📑 🗏 🚢 🜬 🍕                                                                                                    | þ.                                                                                 |                                                                                                    |                                                                                           |        |           |
| We realize that emergencies do arise from time for time. Our minised. Your child will need to be revertered to the clinic by thit we are able to provide timely access for all patients. Upin in the future, if an emergency should arise that, will result in contract our office with at least 24-hour notice to cancel your Thank you for your cooperation. | office poicty is to discharge a patient from the clinic after<br>ther primary Physician in order to be seen again. This is<br>willigized appointments delay necessary care for other patie<br>up child's mailing to make a scheduled appointment; w<br>appointment. | 3 scheduled vists are<br>is necessary to ensure<br>ents.<br>we ask that you please |                                                                                                    |                                                                                           |        | v         |
| Results                                                                                                    |                                                                                                    |                                                                                    |                                                                                                    |                                                                                           | 🛤 Add  | d Results |
| Result Name                                                                                                    |                                                                                                    | Current Result Date                                                                | Previous Result Date                                                                                                    | Reference Range                                                                           |        |           |
| 9                                                                                                    |                                                                                                    | There are no items to show.                                                        |                                                                                                    |                                                                                           |        |           |
|                                                                                                    |                                                                                                    |                                                                                    |                                                                                                    | ОК                                                                                        | Cancel | Preview   |

#### Adding Dot Phrases to a Note

| The Abbreviation                            | The Description                              |
|---------------------------------------------|----------------------------------------------|
|                                             |                                              |
| This is what the end user types to bring up | This will display when the end user          |
| the auto text term. *This is sensitive to   | hovers the cursor over the auto text term    |
| capitals and ensure you include the "." at  | prior to selecting it. This can help clarify |
| the beginning. *                            | what will be selected.                       |
| .DMAdultNoShow                              | Diabetes No Show Adult                       |
| .DMChildNoShow                              | Diabetes No Show Child                       |
| .DMAdultTermination                         | Diabetes Termination Letter - Adult          |
| .DMChildTermination                         | Diabetes Termination Letter - Child          |
| .ThromboConsult                             | Thromboembolism Consult                      |
| .LDAP-Ref-Receipt                           | LDAP-Referral-Receipt                        |

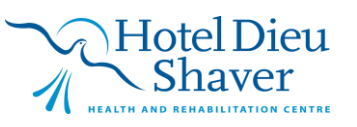

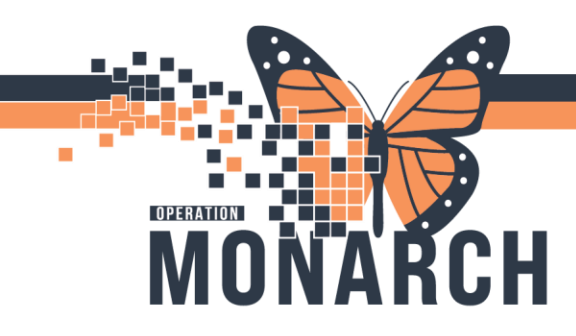

| .GIMRAC-Ref-Receipt Rapid Assess   | (GIMRAC) Referral Receipt Rapid Assessment<br>Clinic. |
|------------------------------------|-------------------------------------------------------|
| .Nutri-NoShow-InPerson             | NoShow-OutPtNutri-InPerson                            |
| .BW/UrineReminder                  | BW/UrineReminder                                      |
| .Renal/diet-ConsultReminder        | ConsultRenalNurse/DietReminder                        |
| .Nephro-PtApptLetter               | PtApptLetterNephrology                                |
| .Nephro-PTMissedAppt               | PTMissedApptNephro                                    |
| .Aranesp.Dr-InjectionLetter        | Dr.Aranesp.InjectionLetter                            |
| .DM-OneDayClass. Dr-NoShowLetter   | Dr.NoShowF/U-OneDayClass- DM                          |
| .DM-PtCancelledAppt                | Dr.PtCancelled Appt- DM                               |
| .NDC-Dr. RefNotSched               | Dr. ReferralReceived-PtNoAnswer                       |
| .Neuro-PT-SchedPolicy              | PT-Neuro SchedPolicy                                  |
| .Ortho-PT-SchedPolicy              | PT-OrthoSchedPolicy                                   |
| .StrokePrevClinicAppt              | StrokePrevClinicAppt                                  |
| .Nephro.Rescheduled-PT-Appt-Letter | Rescheduled-PT-Appt-Letter Department of Nephrology   |
| .Nephro-PT-Initial Appt            | Initial PT APPT                                       |
| .Homedialysis-PSW/PT Consent       | PSW/PT ConsentHomedialysis                            |
| .Hemodialysis-Dr. KhandelwalAppt   | Hemodialysis Dr. Khandelwal Appt                      |
| .HDS-AudioApptLetter               | ApptLetterAudio                                       |
| .HDS-Audio-SigReq                  | HearingAidsSignatureRequest                           |
| .Ortho/Neuro-returning Ref         | returning ReferralOrtho/Neuro                         |
| .ortho-HandTherapy Resources       | HandTherapy Resources                                 |

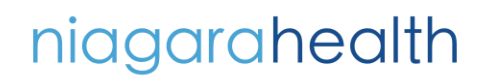

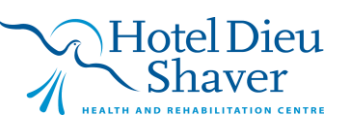

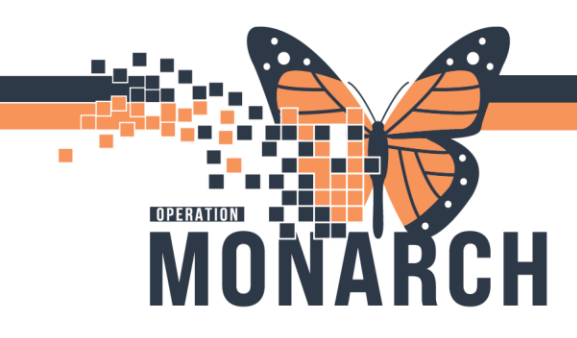

| HDS.Dr- returnREf                       | Dr.referralreturnNotComplete                  |
|-----------------------------------------|-----------------------------------------------|
| .Ortho Ref-detailsLetter                | Dr.No MedsRef                                 |
| .ReturnRef.OutsideRegion                | Dr. ReturnReferral                            |
| .NailHook.RefRefusal                    | Dr.NoNailHookreferrals                        |
| .NailHook.RefRefusal2                   | Dr.referralDeclinedNailHook                   |
| .HDS-DrivingAssessRefusal               | Dr.Refusal-NoReturnToDrivingAssessment        |
| .HDS-Dr.Redirecting RefReturn           | Dr.Redirecting ReferralReturn                 |
| .HDS-Ortho-UnableToReachPt              | Dr.Returning ReferralOrtho                    |
| .MH&A- ECT/rTMS-Ref Deposition          | MH&A. ECT/rTMS Adult Outpatient Referral      |
|                                         | Disposition Letter                            |
| .MH&A- CAPS-Deposition                  | Adult Outpatient Referral Disposition Letter  |
|                                         | Mental Health and Addictions                  |
| .MH&A-Adult OutReferDisposition         | MH&A- Adult Outpatient Referral Disposition   |
|                                         | Letter                                        |
| .MH&A-(RAAM)                            | Rapid Access Addiction Medicine (RAAM)        |
|                                         | Disposition Letter                            |
| .MH&A-NP-residentialprogram             | MH&A.residential treatment program at New     |
|                                         | Port Centre                                   |
| .OncoMissedAppt(discharge from clinic)  | Oncology missed appointment letter-           |
|                                         | discharge from clinic                         |
| .OncMissedAppt(multiple attempts)       | Oncology missed appointment letter- no        |
|                                         | further attempts to contact                   |
| .OncDischargeFromWFCC(atten:family phys | Letter from medical oncologist to primary     |
| re palliative care)                     | care provider regarding palliative care plan/ |
|                                         | TOHOW UP                                      |

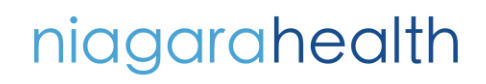

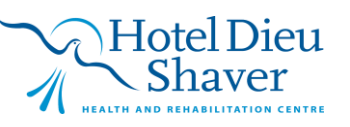

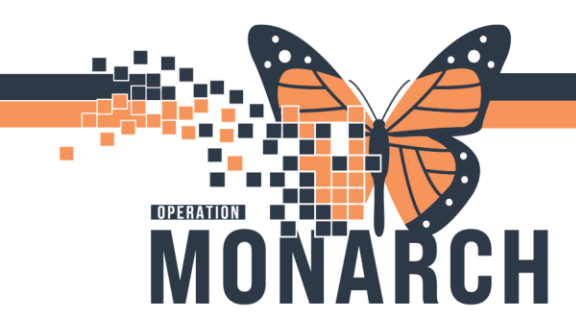

| .OncCommunityPalliativeSupp             | Oncology community palliative support letter<br>(from palliative care physician to primary<br>care provider) |
|-----------------------------------------|----------------------------------------------------------------------------------------------------|
| .OncImmunoTherapyLetter                 | Oncology Immunotherapy regimen details for the patient                                                       |
| .CHRPInfoRequest                        | Cardiovascular Health & Rehabilitation<br>Program (CHRP). Info Request                                       |
| .CHRPRe-Re-referralRequest              | CARDIOVASCULAR HEALTH &<br>REHABILITATION PROGRAM                                                            |
| .CHRP(Bfit)                             | CARDIOVASCULAR HEALTH &<br>REHABILITATION PROGRAM. (Bfit) Program                                            |
| .MH&AEating Disorder Outpatient Program | CBT-E Treatment Summary                                                                                      |
| .Eating Disorder Outpatient Program     | Interpersonal Psychotherapy Treatment<br>Summary                                                             |
| .CHRP-ExerciseDischargeNote             | Exercise Discharge Note                                                                                      |
| .TransplantReferral                     | Transplant referral Assessment                                                                               |
| .PainClinic F/U                         | PainClinicF/U                                                                                                |
| .LDAP-EBUSComForm                       | EBUS Communication Form                                                                                      |
| .LDAP-LetterheadDoc                     | Letterhead Document                                                                                          |
| .LDAP-LetterheadReq                     | Letterhead Request for Information                                                                           |
| .LDAP-ConsultRequest                    | Consult Request                                                                                              |
| .LDAP-NotAppropriate                    | Not Appropriate                                                                                              |
| .OncCareChartContact                    | Oncology care chart contact info for WFCC                                                                    |
| .OncBreastSurvivorshipLetter            | Letter sent to primary care provider for breast survivorship                                                 |

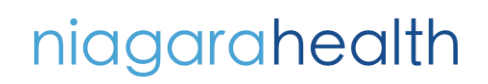

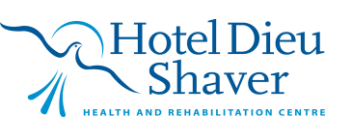

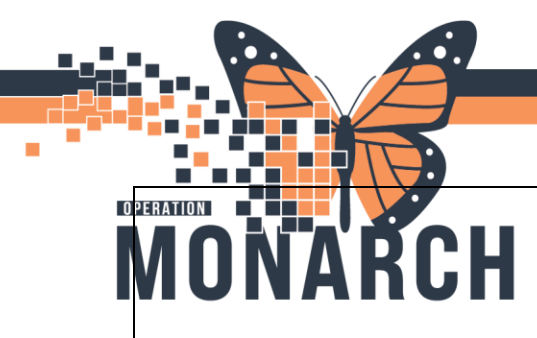

## **PROVIDER LETTERS**

HOSPITAL INFORMATION SYSTEM (HIS)

| .CHRP-NoContactFaxReturn                    | Fax Return to Physician for No Contact     |
|---------------------------------------------|--------------------------------------------|
| .KCP-TAPChecklist                           | TAP Referral Checklist                     |
| .Nutri-NoShow-Phone                         | NoShow-PhoneNutri                          |
| .HDS-Audio-LettertoPhysician-CINotSeen      | Letter to Physician CI Not Been Seen       |
| .HDS-Audio-NewReferralLetter                | New Referral Letter to Physician           |
| .Geriatrics-LetterEnactingPOA               | Letter Enacting POA                        |
| .Geriatrics-GAPAccepted                     | GAP Referral Accepted                      |
| .Geriatrics-GAPOnHold                       | GAP Referral On Hold                       |
| .Geriatrics-GAPDeclined                     | GAP Referral Declined                      |
| .Paediatrics-RSVProphylaxisScreening        | RSV Prophylaxis Screening for Synagis      |
| .PulmonaryRehabDischargeReport              | Pulmonary Rehab Discharge Report           |
| .DMDietitianGestationalLetter               | Niagara Diabetes Centre - Dietitian        |
|                                             | Gestational Letter                         |
| .DMDietitianGestationalFollowUpLetter       | Niagara Diabetes Centre - Dietitian        |
|                                             | Gestational Follow Up Letter               |
| .DMIndividualCounselling                    | Niagara Diabetes Centre - Individual       |
|                                             | Counselling                                |
| .OutpatientRehabilitationDischargeReport    | Outpatient Rehabilitation Discharge Report |
| .PacemakerClinicPatientDischargeInformation | Pacemaker Clinic Patient Discharge         |
|                                             | Information                                |
| .KFREScore                                  | KFRE Score                                 |
| .KCP-PDCatheterPlacement                    | Peritoneal Dialysis Catheter Placement     |
|                                             | Procedure                                  |
| .PSAC-YourAppointment                       | Your Pre-Operative Clinic Appointment      |
| .PSAC-GettingReady                          | Getting Ready for the Preoperative Clinic  |

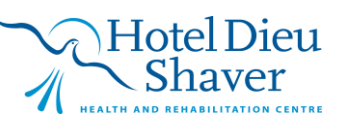

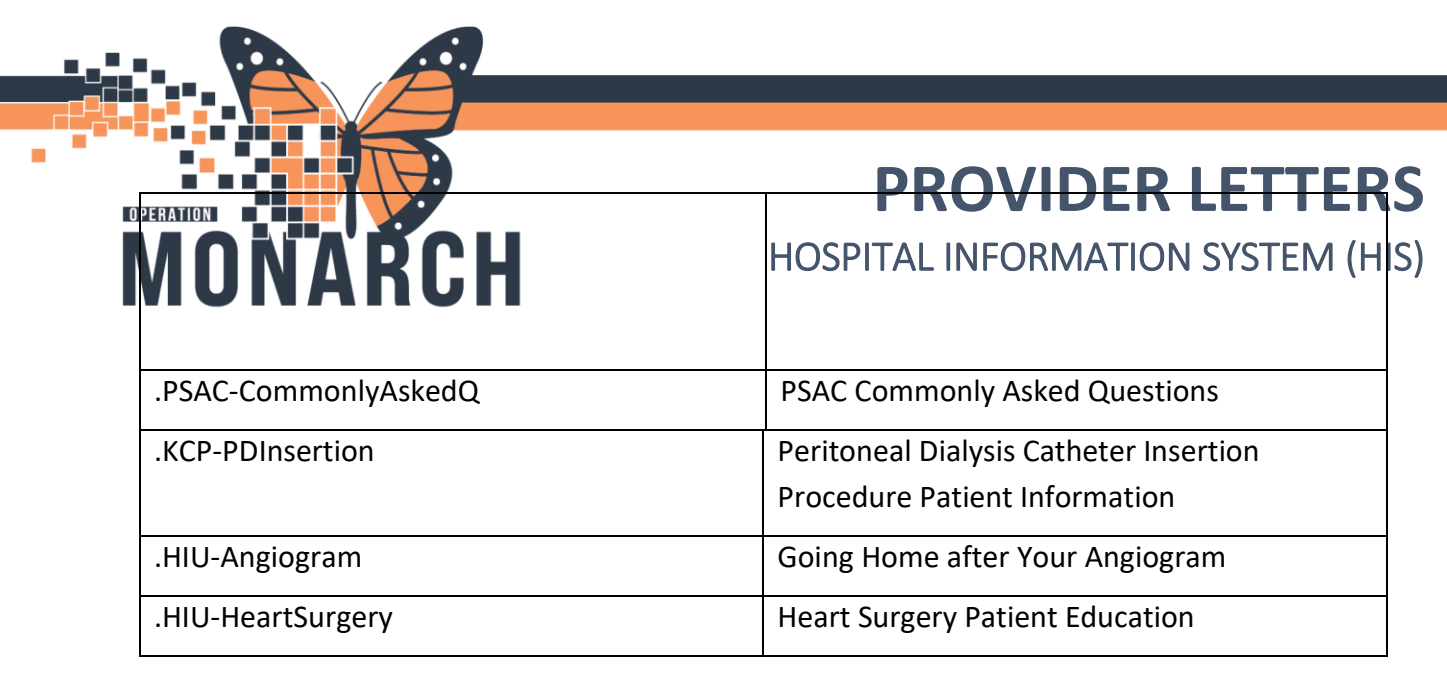

#### PROVIDER LETTERS – WORK/SCHOOL RELEASE LETTER

#### How to create a work/school release letter in provider letters

- 1. Open the patient's chart from the **Ambulatory Organizer**. Select the correct encounter that corresponds with the date of service that the letter is in reference to.
- 2. Once in the patient's chart, click on the black dropdown next to **Communicate** and select **Provider Letter.**

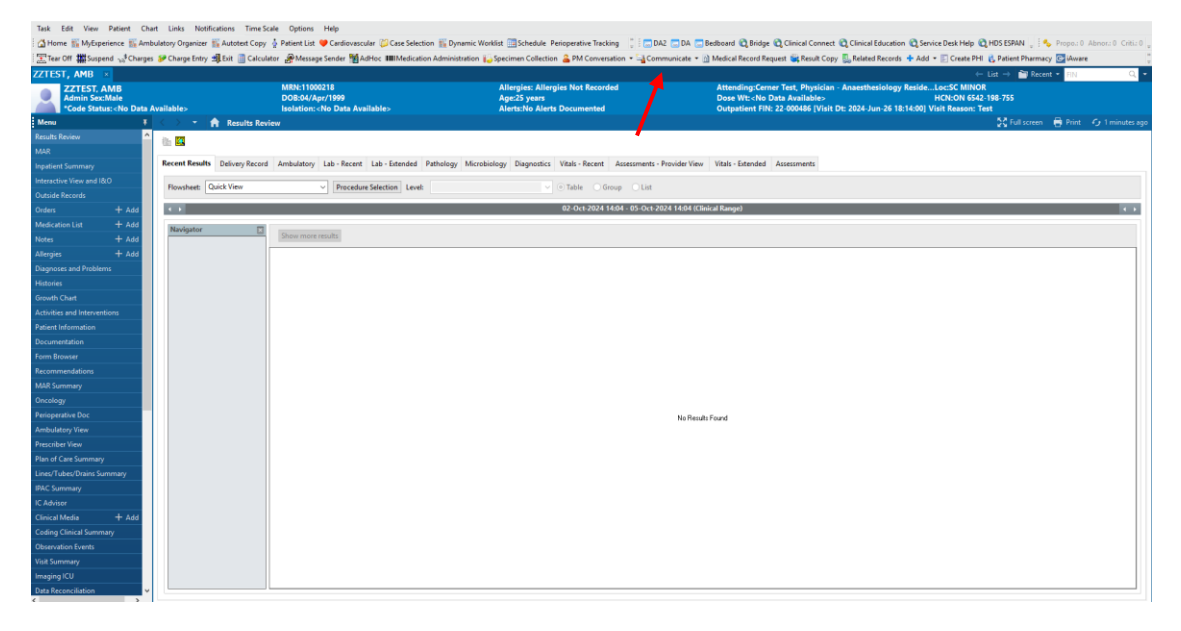

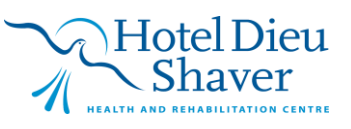

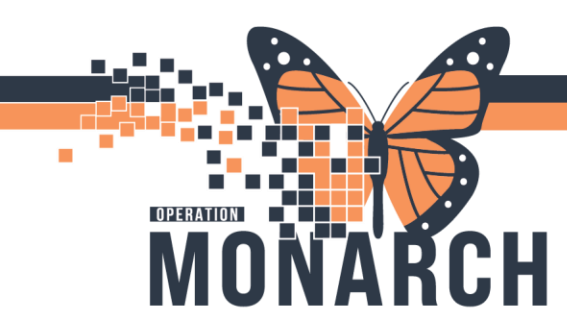

| • | <u>-</u> | ommunicate 👻 📗  | ) Med |
|---|----------|-----------------|-------|
|   | 0        | Message         |       |
|   | 0        | Reminder        | ١t    |
|   |          | Patient Letter  | C     |
|   | -        | Provider Letter | Du    |

3. Search for and select a provider from the Search for Provider list, or select a provider from the Favorite or Recent Recipient tab. If you need to manually enter a recipient's click **Add Freetext Recipient**. The provider is added to the Recipient list.

|                                                                                                    |                                |                                                 |          |                          | ŀ  |
|----------------------------------------------------------------------------------------------------|--------------------------------|-------------------------------------------------|----------|--------------------------|----|
| PCP Referring I                                                                                                    | Physician                      |                                                 |          |                          |    |
| Declined, Provider NHS Test0                                                                                                    | 1, Physician - Medical Oncolog | gy/Haematology                                  |          |                          |    |
| earch for Provider                                                                                                    |                                |                                                 |          |                          |    |
| internal V                                                                                                    | A                              | H.                                              |          |                          |    |
| avorite (0)                                                                                                    |                                | -                                               |          |                          |    |
| Favor Prefix First Name                                                                                                    | Last Name                      | Credentials Mode                                | Details  |                          |    |
|                                                                                                    |                                | There are no items to show.                     |          |                          |    |
|                                                                                                    |                                |                                                 |          |                          |    |
|                                                                                                    |                                |                                                 |          |                          |    |
|                                                                                                    |                                |                                                 |          |                          |    |
|                                                                                                    |                                |                                                 |          |                          |    |
|                                                                                                    |                                |                                                 |          |                          |    |
|                                                                                                    |                                |                                                 |          |                          |    |
|                                                                                                    |                                |                                                 |          |                          |    |
|                                                                                                    |                                |                                                 |          | 📥 Add Freetext Recipient | 11 |
|                                                                                                    |                                |                                                 |          |                          |    |
| cipient                                                                                                    |                                |                                                 |          | •                        | 4  |
| <b>cipient</b><br>Ivor Primary Prefix First Name                                                                                                    | Last Name*                     | Credentials Mode                                | Details* | More Delete              |    |
| <b>cipient</b><br>vor Primary Prefix First Name                                                                                                    | Last Name*                     | Credentials Mode                                | Details* | More Delete              |    |
| <b>cipient</b><br>vor Primary Prefix First Name                                                                                                    | Last Name*                     | Credentials Mode<br>There are no items to show. | Details* | More Delete              |    |
| c <b>ipient</b><br>vor Primary Prefix First Name                                                                                                    | Last Name*                     | Credentials Mode                                | Details* | More Delete              |    |
| c <b>ipient</b><br>vor Primary Prefix First Name                                                                                                    | Last Name*                     | Credentials Mode                                | Details* | More Delete              |    |
| c <b>ipient</b><br>vor Primary Prefix First Name                                                                                                    | Last Name*                     | Credentials Mode                                | Details* | More Delete              |    |
| c <b>ipient</b><br>Vor Primary Prefix First Name                                                                                                    | Last Name*                     | Credentials Mode<br>There are no items to show. | Details* | More Delete              |    |
| <b>cipient</b><br>wor Primary Prefix First Name                                                                                                    | Last Name*                     | Credentials Mode<br>There are no items to show. | Details* | More Delete              |    |
| <b>scipient</b><br>nvor Primary Prefix First Name                                                                                                    | Last Name*                     | Credentials Mode                                | Details* | More Delete              |    |
| <b>cipient</b><br>vor… Primary Prefix First Name                                                                                                    | Last Name*                     | Credentials Mode<br>There are no items to show. | Details* | More Delete              |    |
| cipient<br>wor Primary Prefix First Name                                                                                                    | Last Name*                     | Credentials Mode<br>There are no items to show. | Details* | More Delete              |    |
| ecipient sevor Primary Prefix First Name vor Primary Prefix First Name Dther Actions                                                                                                    | Last Name*                     | Credentials Mode<br>There are no items to show. | Details* | More Delete              |    |
| vcipient voor Primary Prefix First Name Dither Actions Forward for Print To*:                                                                                                    | Last Name*                     | Credentials Mode<br>There are no items to show. | Details* | More Delete              |    |
| ccipient evor Primary Prefix First Name evor Primary Prefix First Name Dther Actions Groward for Print To*: Umit 255) Not Printed On Letter                                                                                                    | Last Name*                     | Credentials Mode<br>There are no items to show. | Details* | More Delete              |    |
| ccipient avor Primary Prefix First Name Dther Actions Comment: Comment: | Last Name*                     | Credentials Mode<br>There are no items to show. | Details* | More Delete              |    |

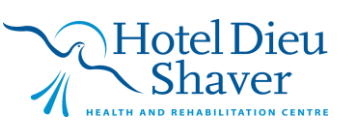

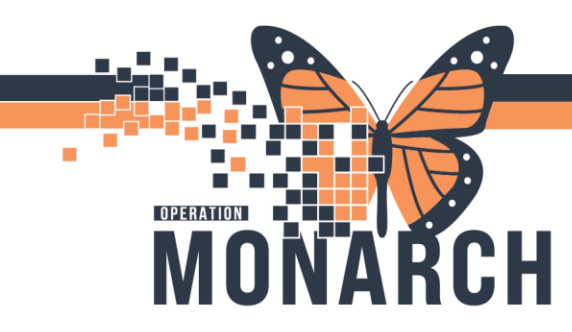

#### 4. Select a cell from the Recipient list and update the provider's information as needed.

| elect Provider                                                                                          |                                                          |                          |                       |                                     |          |                   |                 |
|----------------------------------------------------------------------------------------------------|----------------------------------------------------------|--------------------------|-----------------------|-------------------------------------|----------|-------------------|-----------------|
| Declined Dravider                                                                                       | ✓ Keterring Physician                                    | an Madical Oncol         | an / Haamatalaan      |                                     |          |                   |                 |
| Declinea, Proviaer                                                                                      | NHS Testol, Physica                                      | an - Meaicai Oncoi       | ogy/Haematology       |                                     |          |                   |                 |
| earch for Provider                                                                                      |                                                          |                          |                       |                                     |          |                   |                 |
|                                                                                                    |                                                          |                          |                       |                                     |          |                   |                 |
| Internal ~                                                                                              |                                                          |                          | ρ.                    |                                     |          |                   |                 |
| avorite (0)                                                                                             |                                                          |                          |                       |                                     |          |                   |                 |
| Favor Prefix First                                                                                      | Name Li                                                  | ast Name                 | Credentials           | Mode                                | Details  |                   |                 |
|                                                                                                    |                                                          |                          | Th                    |                                     |          |                   |                 |
|                                                                                                    |                                                          |                          | There are no items to | snow.                               |          |                   |                 |
|                                                                                                    |                                                          |                          |                       |                                     |          |                   |                 |
|                                                                                                    |                                                          |                          |                       |                                     |          |                   |                 |
|                                                                                                    |                                                          |                          |                       |                                     |          |                   |                 |
|                                                                                                    |                                                          |                          |                       |                                     |          |                   |                 |
|                                                                                                    |                                                          |                          |                       |                                     |          |                   |                 |
|                                                                                                    |                                                          |                          |                       |                                     |          |                   |                 |
|                                                                                                    |                                                          |                          |                       |                                     |          |                   |                 |
|                                                                                                    |                                                          |                          |                       |                                     |          |                   |                 |
|                                                                                                    |                                                          |                          |                       |                                     |          |                   |                 |
|                                                                                                    |                                                          |                          |                       |                                     |          |                   |                 |
|                                                                                                    |                                                          |                          |                       |                                     |          |                   |                 |
|                                                                                                    |                                                          |                          |                       |                                     |          |                   |                 |
|                                                                                                    |                                                          |                          |                       |                                     |          |                   |                 |
|                                                                                                    |                                                          |                          |                       |                                     |          |                   |                 |
|                                                                                                    |                                                          |                          |                       |                                     |          | 🕂 Add Freetext    | Recipie         |
| ipient                                                                                                  |                                                          |                          |                       |                                     |          | 🕂 Add Freetext    | Recipie         |
| <b>ipient</b>                                                                                           | First Name                                               | Lact Name*               | Credentials           | Mode                                | Details* | + Add Freetext    | Recipie         |
| ipient<br>or Primary Prefix                                                                             | First Name                                               | Last Name*               | Credentials           | Mode                                | Details* | 🕂 Add Freetext    | <b>Recipi</b> e |
| ipient<br>or Primary Prefix<br>Ig II                                                                    | First Name<br>Physician - Medical On                     | Last Name*<br>NHS Test01 | Credentials           | Mode<br>Fax                         | Details* | + Add Freetext    | Recipie<br>Dele |
| ipient<br>or Primary Prefix                                                                             | First Name<br>Physician - Medical On                     | Last Name*<br>NHS Test01 | Credentials           | Mode<br>Fax<br>Mail                 | Details* | + Add Freetext    | Recipie<br>Dele |
| <b>ipient</b><br>or Primary Prefix<br>Ig III                                                            | First Name<br>Physician - Medical On                     | Last Name*<br>NHS Test01 | Credentials           | Mode<br>Fax<br>Mail<br>Fax          | Details* | + Add Freetext    | Recipie<br>Dele |
| ipient<br>or Primary Prefix<br>∦ ☑                                                                      | First Name<br>Physician - Medical On                     | Last Name*<br>NHS Test01 | Credentials           | Mode<br>Fax<br>Mail<br>Fax<br>Inbox | Details* | + Add Freetext    | Recipie<br>Dele |
| ipient<br>or Primary Prefix                                                                             | First Name<br>Physician - Medical On                     | Last Name*<br>NHS Test01 | Credentials           | Mode<br>Fax<br>Mail<br>Fax<br>Inbox | Details* | + Add Freetext    | Recipie<br>Dele |
| ipient<br>or Primary Prefix<br>Ir ⊠                                                                     | First Name<br>Physician - Medical On                     | Last Name*<br>NHS Test01 | Credentials           | Mode<br>Fax<br>Mail<br>Fax<br>Inbox | Details* | + Add Freetext    | Recipie<br>Dele |
| pient<br>or Primary Prefix                                                                              | First Name<br>Physician - Medical On                     | Last Name*<br>NHS Test01 | Credentials           | Mode<br>Fax<br>Mail<br>Fax<br>Inbox | Details* | + Add Freetext    | Dele            |
| i <b>pient</b><br>or Primary Prefix<br>☑ ☑                                                              | First Name<br>Physician - Medical On                     | Last Name*<br>NHS Test01 | Credentials           | Mode<br>Fax<br>Mail<br>Fax<br>Inbox | Details* | + Add Freetext    | Dele            |
| ipient<br>or Primary Prefix                                                                             | First Name<br>Physician - Medical On                     | Last Name*<br>NHS Test01 | Credentials           | Mode<br>Fax<br>Mail<br>Fax<br>Inbox | Details* | Add Freetext More | Dele<br>Dele    |
| ipient<br>or Primary Prefix                                                                             | First Name<br>Physician - Medical On                     | Last Name*<br>NHS Test01 | Credentials           | Mode<br>Fax<br>Mail<br>Fax<br>Inbox | Details* | Add Freetext More | Dele            |
| ipient<br>or Primary Prefix<br>₩ ₩                                                                      | First Name<br>Physician - Medical On                     | Last Name*<br>NHS Test01 | Credentials           | Mode<br>Fax<br>Mail<br>Fax<br>Inbox | Details* | Add Freetext      | Dele            |
| ipient<br>or Primary Prefix                                                                             | First Name<br>Physician - Medical On                     | Last Name*<br>NHS Test01 | Credentials           | Mode<br>Fax<br>Mail<br>Fax<br>Inbox | Details* | + Add Freetext    | Dele<br>>       |
| ipient<br>ror Primary Prefix<br>€ ⊠                                                                     | First Name<br>Physician - Medical On                     | Last Name*<br>NHS Test01 | Credentials           | Mode<br>Fax<br>Mail<br>Fax<br>Inbox | Details* | + Add Freetext    | Dele            |
| ipient<br>ror Primary Prefix                                                                            | First Name<br>Physician - Medical On                     | Last Name*<br>NHS Test01 | Credentials           | Mode<br>Fax<br>Mail<br>Fax<br>Inbox | Details* | Add Freetext More | Dele            |
| ipient<br>ror Primary Prefix                                                                            | First Name<br>Physician - Medical On                     | Last Name*<br>NHS Test01 | Credentials           | Mode<br>Fax<br>Mail<br>Fax<br>Inbox | Details* | Add Freetext More | Dele            |
| ther Actions                                                                                            | First Name<br>Physician - Medical On                     | Last Name*<br>NHS Test01 | Credentials           | Mode<br>Fax<br>Mail<br>Fax<br>Inbox | Details* | Add Freetext I    | Dele<br>X       |
| ther Actions                                                                                            | First Name<br>Physician - Medical On                     | Last Name*<br>NHS Test01 | Credentials           | Mode<br>Fax<br>Mail<br>Fax<br>Inbox | Details* | Add Freetext      | Dele            |
| ther Actions                                                                                            | First Name<br>Physician - Medical On<br>o <sup>*</sup> : | Last Name*<br>NHS Test01 | Credentials           | Mode<br>Fax<br>Mail<br>Fax<br>Inbox | Details* | Add Freetext      | Dele            |
| ther Actions                                                                                            | First Name Physician - Medical On                        | Last Name*<br>NHS Test01 | Credentials           | Mode<br>Fax<br>Mail<br>Fax<br>Inbox | Details* | Add Freetext      | Dele            |
| ipient ror Primary Prefix  Tor Primary Prefix  Tor  ther Actions Forward for Print mit 255) *Not Printe | First Name Physician - Medical On p <sup>*</sup> :       | Last Name*<br>NHS Test01 | Credentials           | Mode<br>Fax<br>Mail<br>Fax<br>Inbox | Details* | Add Freetext      | Dele            |

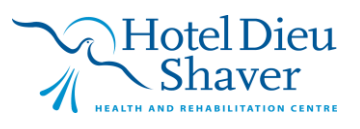

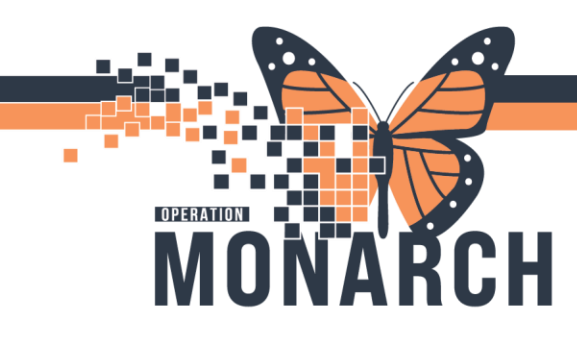

5. Click **OK**. The Create Letter dialog box is displayed. Select the drop-down arrow beside the **Subject** field and select **Work/School Release Letter.** Fill out the text field with relevant information and select **OK** when complete.

| Create Letter                                                                                 |                                                                  |                                                                      |                                                                                                    |                                                                                   | - 🗆 🗙          |     |
|-----------------------------------------------------------------------------------------------|------------------------------------------------------------------|----------------------------------------------------------------------|----------------------------------------------------------------------------------------------------|-----------------------------------------------------------------------------------|----------------|-----|
| Task Edit<br>ZZTEST, OREO<br>Admin Sex:Female<br>*Code Status: <no available="" data=""></no> | MRN:11001448<br>DOB:26/Apr/1990<br>Isolation:≺No Data Available> | Allergies: bee stings<br>Age:34 years<br>Alerts:No Alerts Documented | Attending:<br>Dose Wt: <no available="" data=""><br/>Emergency FIN: 22-001585 (Admit Dt: 2024</no> | Loc:WS ED; ASMT 4; A<br>HCN:ON 1478-523-699<br>Apr-18 11:44:01 Disch Dt: 2024-May | -01 10:59:00   | Э   |
| Recipient                                                                                     |                                                                  |                                                                      |                                                                                                    |                                                                                   |                | 1   |
| Subject: Provider Letter                                                                      | Save As: Provider Letter ~                                       |                                                                      |                                                                                                    |                                                                                   |                |     |
| Transitic Patient Questionnaire                                                               |                                                                  |                                                                      |                                                                                                    |                                                                                   |                | a   |
| Referral Information<br>Request for Information                                               | ९ ९ ४ ७ ≋ ४ В ⊻ / ୫ 🗏 ≣ ॾ 🚢 ७(०                                  | ŧ.                                                                   |                                                                                                    |                                                                                   |                | ī.  |
| Results Notification<br>School / Work Release Letter                                          |                                                                  |                                                                      |                                                                                                    |                                                                                   | ^              | •   |
| Transition of Care                                                                            |                                                                  |                                                                      |                                                                                                    |                                                                                   |                | ŀ   |
|                                                                                               |                                                                  |                                                                      |                                                                                                    |                                                                                   |                |     |
|                                                                                               |                                                                  |                                                                      |                                                                                                    |                                                                                   |                | E.  |
|                                                                                               |                                                                  |                                                                      |                                                                                                    |                                                                                   |                | IF. |
|                                                                                               |                                                                  |                                                                      |                                                                                                    |                                                                                   |                | I.  |
|                                                                                               |                                                                  |                                                                      |                                                                                                    |                                                                                   |                | P   |
|                                                                                               |                                                                  |                                                                      |                                                                                                    |                                                                                   |                | H   |
|                                                                                               |                                                                  |                                                                      |                                                                                                    |                                                                                   |                | ÷   |
|                                                                                               |                                                                  |                                                                      |                                                                                                    |                                                                                   |                |     |
|                                                                                               |                                                                  |                                                                      |                                                                                                    |                                                                                   |                |     |
|                                                                                               |                                                                  |                                                                      |                                                                                                    |                                                                                   |                | 1   |
|                                                                                               |                                                                  |                                                                      |                                                                                                    |                                                                                   |                |     |
|                                                                                               |                                                                  |                                                                      |                                                                                                    |                                                                                   |                |     |
| Results                                                                                       |                                                                  |                                                                      |                                                                                                    |                                                                                   | Add Results    | -   |
| Result Name                                                                                   |                                                                  | Current Result                                                       | Date Previous Result Date R                                                                        | eference Range                                                                    |                | 1   |
|                                                                                               |                                                                  | There are no items to show.                                          |                                                                                                    | ,                                                                                 |                | 11  |
|                                                                                               |                                                                  |                                                                      |                                                                                                    |                                                                                   |                |     |
|                                                                                               |                                                                  |                                                                      |                                                                                                    |                                                                                   |                | ŀ   |
|                                                                                               |                                                                  |                                                                      |                                                                                                    | ок                                                                                | Cancel Preview | -   |
|                                                                                               |                                                                  |                                                                      |                                                                                                    |                                                                                   |                |     |

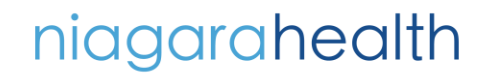

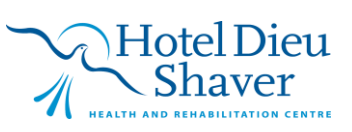